## **3D Machine Guidance Flex Simplified chart**

2024. July 1 Ver1.0

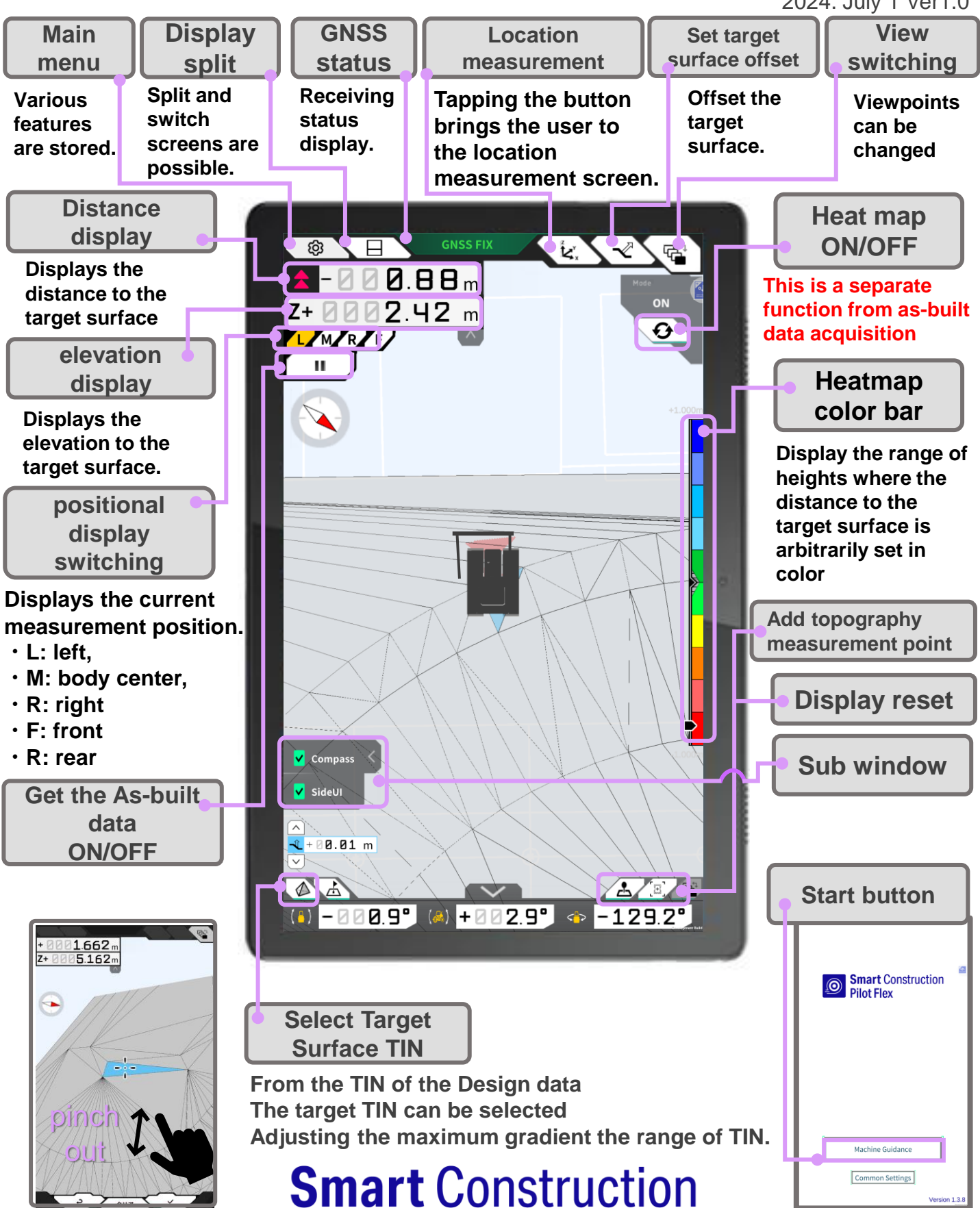